# brother.

Встроенные серверы печати для проводных и беспроводных Ethernet-сетей с поддержкой различных протоколов

# РУКОВОДСТВО ПОЛЬЗОВАТЕЛЯ ПО РАБОТЕ В СЕТИ

В этом руководстве пользователя по работе в сети содержится полезная информация о настройке сетевого подключения для принтера Brother. Кроме того, в нем представлены сведения о поддерживаемых протоколах и устранении неисправностей.

Последнюю версию руководства можно загрузить с веб-сайта Brother Solutions Center по адресу <u>http://solutions.brother.com/</u>. Там же вы найдете новейшие драйверы и утилиты для принтера, часто задаваемые вопросы, советы по устранению неполадок и особые решения, связанные с печатью.

## Применимые модели

Это руководство пользователя относится к указанным ниже моделям. RJ-4040

## Определения примечаний

Вы можете встретить перечисленные ниже значки в этом руководстве пользователя.

| 0 | ВАЖНАЯ<br>ИНФОРМАЦИЯ | Надписью <u>ВАЖНАЯ ИНФОРМАЦИЯ</u> обозначены описания опасных ситуаций, которые (если не избегать их) могут привести к повреждению имущества или нарушению работы устройства. |
|---|----------------------|----------------------------------------------------------------------------------------------------|
|   | Примечание           | В примечаниях указывается, как вы должны реагировать в определенной ситуации или как выполняется операция при использовании других функций.                                   |

## Уведомление о компиляции и публикации

Данное руководство составлено и опубликовано под контролем компании Brother Industries, Ltd. Оно включает последние описания и технические характеристики изделия.

Приведенные в нем сведения и технические характеристики изделия могут быть изменены без уведомления.

Компания Brother оставляет за собой право без предупреждения изменять технические характеристики и сведения, указанные в руководстве, а также не несет ответственности за какой бы то ни было ущерб (в том числе косвенный), возникший в результате использования содержащейся в руководстве информации, в том числе в тех случаях, когда в ней присутствуют опечатки и прочие типографские ошибки.

© Brother Industries, Ltd., 2013. Все права защищены.

## ВАЖНЫЕ ПРИМЕЧАНИЯ

- Это устройство разрешено использовать только в той стране, где оно приобретено. Не применяйте его в других регионах. В противном случае вы можете нарушить местные требования в отношении беспроводной связи и электропитания.
- Windows<sup>®</sup> XP в этом документе соответствует системам Windows<sup>®</sup> XP Professional и Windows<sup>®</sup> XP Home Edition. Данное обозначение не относится к Windows<sup>®</sup> XP x64 Edition.
- Windows Vista<sup>®</sup> в этом документе соответствует всем выпускам Windows Vista<sup>®</sup>.
- Windows<sup>®</sup> 7 в этом документе соответствует всем выпускам Windows<sup>®</sup> 7.
- Windows Server<sup>®</sup> 2003 в этом документе не относится к Windows Server<sup>®</sup> 2003 x64 Edition.
- Windows Server<sup>®</sup> 2008 в этом документе соответствует Windows Server<sup>®</sup> 2008 и Windows Server<sup>®</sup> 2008 R2.
- Некоторые модели недоступны в ряде стран.

## Оглавление

\_

| 1 | Введение                                                                         | 1  |
|---|----------------------------------------------------------------------------------|----|
|   | Сетевые функции                                                                  | 1  |
| 2 | Изменение сетевых параметров принтера                                            | 2  |
|   | Изменение сетевых параметров принтера (IP-адреса, маски подсети и шлюза)         | 2  |
|   | Использование утилиты BRAdmin Light                                              | 2  |
|   | Другие утилиты управления                                                        | 4  |
|   | Утилита BRAdmin Professional (для Windows $^{	extsf{@}}$ )                       | 4  |
| 3 | Настройка принтера для работы в беспроводной сети                                | 5  |
|   | Обзор                                                                            | 5  |
|   | Определение типа сетевой среды                                                   | 6  |
|   | Подключение к компьютеру через беспроводную точку доступа или маршрутизатор      | 6  |
|   | Полкпючение к компьютеру без точки доступа или маршрутизатора в сети (режим ad-b |    |
|   | Настройка беспроводного полкпючения, требующая временного использования USB-кабе | ля |
|   | (пекоменлуется)                                                                  |    |
|   | Настройка одним нажатием кнопки с помощью Wi-Fi Protected Setup                  | 9  |
|   |                                                                                  | 40 |
| 4 | Печать сведении о настроике принтера                                             | 10 |
|   | Печать сведений о настройке принтера                                             | 10 |
| 5 | Веб-консоль управления                                                           | 11 |
|   | Обзор                                                                            | 11 |
|   | Настройка параметров принтера с помощью веб-консоли управления (веб-браузера)    | 12 |
| 6 | Устранение неисправностей                                                        | 13 |
|   | Обзор                                                                            | 13 |
| Α | Приложение А                                                                     | 17 |
|   | Поддерживаемые протоколы и защитные функции                                      |    |

#### Б Приложение Б

| Типы сетевых подключений и протоколы                                             | 18 |
|----------------------------------------------------------------------------------|----|
| Типы сетевых подключений                                                         | 18 |
| Протоколы                                                                        | 20 |
| Настройка принтера для работы в сети                                             | 22 |
| IP-адреса, маски подсетей и шлюзы                                                | 22 |
| Термины и определения, связанные с беспроводными сетями                          | 24 |
| Определение сети                                                                 | 24 |
| Термины, связанные с безопасностью                                               | 24 |
| Другие способы настройки IP-адреса (для опытных пользователей и администраторов) | 26 |
| Настройка IP-адреса с помощью DHCP                                               | 26 |
| Настройка IP-адреса с помощью RARP                                               | 26 |
| Настройка IP-адреса с помощью ВООТР                                              | 27 |
| Настройка IP-адреса с помощью АРІРА                                              | 27 |
| Настройка IP-адреса с помощью ARP                                                | 28 |

18

## Сетевые функции

К вашему принтеру Brother с помощью встроенного сетевого сервера печати можно предоставить общий доступ в беспроводной (IEEE 802.11b/g/n) сети Ethernet. Сервер печати поддерживает различные функции и способы подключения (в зависимости от используемой операционной системы) в сетях, совместимых с TCP/IP. В представленной ниже таблице указано, какие сетевые функции и способы подключения поддерживаются в различных операционных системах.

| Операционные системы              | Windows <sup>®</sup> XP<br>Windows Vista <sup>®</sup><br>Windows <sup>®</sup> 7 | Windows Server <sup>®</sup> 2003/2008 |  |
|-----------------------------------|---------------------------------------------------------------------------------|---------------------------------------|--|
| BRAdmin Light                     |                                                                                 | ~                                     |  |
| См. стр. 2                        |                                                                                 |                                       |  |
| BRAdmin Professional <sup>1</sup> |                                                                                 |                                       |  |
| См. стр. 4                        |                                                                                 | C C                                   |  |
| Монитор состояния                 | ۲<br>۲                                                                          | <u>ب</u>                              |  |
| Мастер развертывания драйвера     | ۲<br>۲                                                                          | <i>۲</i>                              |  |
| Инструмент настройки сети         | <ul> <li>✓</li> </ul>                                                           | <b>v</b>                              |  |

<sup>1</sup> Утилиту BRAdmin Professional можно загрузить с веб-сайта http://solutions.brother.com/

# Изменение сетевых параметров принтера

# Изменение сетевых параметров принтера (IP-адреса, маски подсети и шлюза)

#### Использование утилиты BRAdmin Light

Утилита BRAdmin Light предназначена для первоначальной настройки сетевых устройств Brother. Кроме того, она позволяет находить принтеры Brother в TCP/IP-среде, контролировать их состояние и настраивать основные сетевые параметры, например IP-адрес.

#### Установка BRAdmin Light

2

- 1 Убедитесь в том, что принтер включен.
- Включите компьютер. Закройте все приложения перед установкой.
- Вставьте входящий в комплект поставки компакт-диск в дисковод. Автоматически откроется начальный экран. Если на нем будут указаны модели принтеров, выберите нужную. При необходимости выберите подходящий язык.
- 4 Откроется главное меню компакт-диска. Выберите пункт Utility Installation.
- 5 Выберите пункт **BRAdmin Light** и следуйте инструкциям на экране.

#### 🖉 Примечание

- Последнюю версию утилиты Brother BRAdmin Light можно загрузить с веб-сайта <u>http://solutions.brother.com/</u>. Она поддерживается только системой Windows<sup>®</sup>.
- Дополнительные параметры принтера вы можете настроить с помощью утилиты Brother BRAdmin Professional, которая доступна на веб-сайте <u>http://solutions.brother.com/</u>. Она поддерживается только системой Windows<sup>®</sup>.
- Если вы используете брандмауэр, антивирусную программу или приложение для защиты от шпионского ПО, временно отключите их. Убедившись в том, что принтер печатает, вновь включите их.
- Имя узла отображается в текущем окне BRAdmin Light. По умолчанию серверу печати в принтере присваивается имя узла BRNxxxxxxxxx или BRWxxxxxxxxxx (где xxxxxxxxxxx — это MAC- или Ethernet-адрес принтера).
- Пароль по умолчанию для серверов печати Brother access.

#### Настройка IP-адреса, маски подсети и шлюза с помощью BRAdmin Light

- Запустите утилиту BRAdmin Light.
   Последовательно выберите пункты Пуск, Все программы, Brother, BRAdmin Light, BRAdmin Light.
- 2) BRAdmin Light автоматически обнаружит устройства.
- Дважды щелкните по ненастроенному устройству.

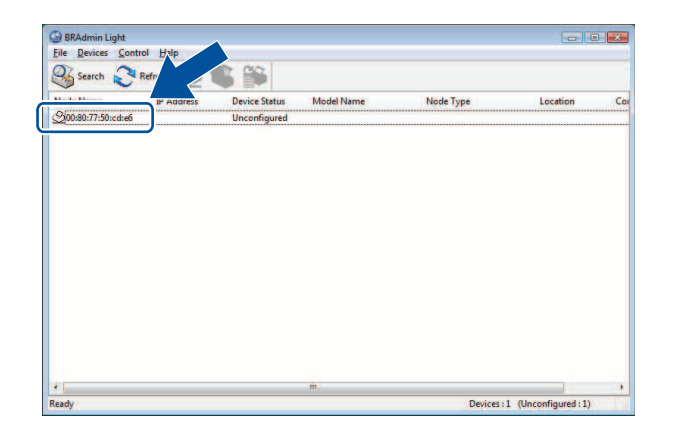

#### 🖉 Примечание

- Если вы не используете DHCP/BOOTP/RARP-сервер, то устройству будет соответствовать надпись **Unconfigured** в окне утилиты BRAdmin Light.
- Чтобы узнать имя узла и МАС-адрес, можно распечатать параметры принтера. (См. раздел Печать сведений о настройке принтера ➤> стр. 10.)
- 4 Выберите значение STATIC в разделе Boot Method. Введите значения в поля IP Address, Subnet Mask и Gateway (при необходимости) для своего сервера печати.

| Vetwork. |             |               |   |
|----------|-------------|---------------|---|
|          | Boot Method |               |   |
|          | O AUTO      |               |   |
|          | STATIC      |               |   |
|          | O DHCP      |               |   |
|          | C RARP      |               |   |
|          | O BOOTP     |               |   |
|          |             |               |   |
| IF       | Address     | 192.168.0.5   |   |
| S        | ubnet Mask  | 255.255.255.0 |   |
| G        | ateway      | 192.168.0.1   | 1 |
|          |             |               |   |

- 5 Нажмите кнопку **ОК**.
- 6) Если IP-адрес правильно задан, вы увидите сервер печати Brother в списке устройств.

## Другие утилиты управления

Ваш принтер Brother можно также настроить с помощью перечисленных ниже утилит управления, помимо BRAdmin Light. Они позволяют изменять сетевые параметры принтера.

### Утилита BRAdmin Professional (для Windows<sup>®</sup>)

Утилита BRAdmin Professional дает возможность настроить дополнительные параметры сетевых устройств Brother. Она позволяет находить принтеры Brother в сети и отслеживать их состояние в наглядном окне в стиле проводника (определенному состоянию устройства соответствует конкретный цвет). Вы можете настроить параметры сети и устройства, а также обновить его микропрограмму с помощью подключенного к сети компьютера на базе Windows<sup>®</sup>. Кроме того, утилита BRAdmin Professional может вести журнал действий, совершаемых устройствами Brother в сети, а также экспортировать его в формате HTML, CSV, TXT или SQL.

Чтобы получить дополнительные сведения и загрузить утилиту, посетите веб-сайт <u>http://solutions.brother.com/</u>

### 🖉 Примечание

- Просим вас использовать последнюю версию утилиты BRAdmin Professional, которую можно загрузить с веб-сайта <u>http://solutions.brother.com/</u>. Она поддерживается только системой Windows<sup>®</sup>.
- Если вы используете брандмауэр, антивирусную программу или приложение для защиты от шпионского ПО, временно отключите их. Убедившись в том, что принтер печатает, вновь включите их.
- Имя узла отображается в текущем окне BRAdmin Professional. Имя узла по умолчанию BRNxxxxxxxxx или BRWxxxxxxxxx (где xxxxxxxxx это MAC- или Ethernet-адрес принтера).

3

## Настройка принтера для работы в беспроводной сети

## Обзор

Как подключить принтер к беспроводной сети, описано в руководстве пользователя. Настройку рекомендуется выполнять с помощью USB-кабеля и установщика с компакт-диска. Так вы сможете с легкостью подключить принтер к беспроводной сети.

В этом разделе представлены другие способы настройки беспроводной сети и подробно описаны необходимые параметры. Дополнительные сведения о параметрах TCP/IP см. в разделе Изменение сетевых параметров принтера (IP-адреса, маски подсети и шлюза) >> стр. 2.

## 🖉 Примечание

 Чтобы обеспечить наилучшее качество повседневной печати документов, постарайтесь поместить принтер Brother как можно ближе к беспроводной точке доступа или маршрутизатору, чтобы между ними по возможности не было никаких препятствий. Наличие крупных предметов или стен между устройствами, а также помех от другой электронной аппаратуры может отрицательно сказаться на скорости передачи данных.

В связи с этим для некоторых типов документов и сфер применения не рекомендуется использовать беспроводное подключение. В таких случаях лучше подходит USB-интерфейс. Он обеспечивает максимальную пропускную способность.

• Прежде чем настраивать параметры беспроводного подключения, нужно узнать SSID и сетевой ключ.

## Определение типа сетевой среды

## Подключение к компьютеру через беспроводную точку доступа или маршрутизатор (режим инфраструктуры)

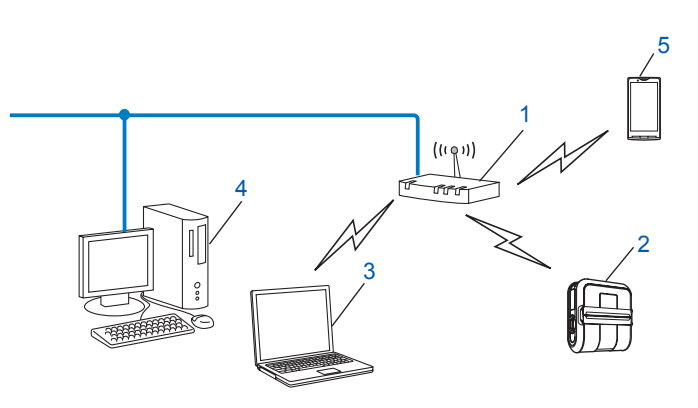

- 1 Беспроводная точка доступа или маршрутизатор <sup>1</sup>
  - Eсли ваш компьютер совместим с технологией Intel<sup>®</sup> My WiFi Technology (Intel<sup>®</sup> MWT), то его можно использовать как точку доступа с поддержкой Wi-Fi Protected Setup.
- Беспроводной сетевой принтер (ваш принтер)
- 3 Компьютер, подключенный к точке доступа или маршрутизатору по беспроводной сети
- 4 Компьютер (без поддержки беспроводных сетей), подключенный к точке доступа или маршрутизатору с помощью Ethernet-кабеля
- 5 Смартфон

#### Способ установки

Ниже описано, как установить принтер Brother в беспроводной сетевой среде. Вы можете выбрать наиболее подходящий способ.

 Настройка беспроводного подключения, требующая временного использования USB-кабеля (рекомендуется)

См. раздел Настройка беспроводного подключения, требующая временного использования USB-кабеля (рекомендуется) >> стр. 8.

Настройка беспроводного подключения одним нажатием кнопки с помощью WPS

См. раздел Настройка одним нажатием кнопки с помощью Wi-Fi Protected Setup >> стр. 9.

## Подключение к компьютеру без точки доступа или маршрутизатора в сети (режим ad-hoc)

В такой сети нет центральной точки доступа или маршрутизатора. Все беспроводные клиенты обмениваются данными непосредственно друг с другом. Если беспроводной принтер Brother подключен к подобной сети, то он получает все задания печати прямо с компьютера.

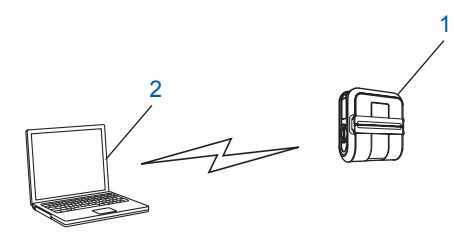

1 Беспроводной сетевой принтер (ваш принтер)

#### 2 Компьютер с поддержкой беспроводных сетей

Устройства с системой Windows Server $^{(\! R\!)}$  не всегда можно подключить к беспроводным сетям в режиме ad-hoc.

# Настройка беспроводного подключения, требующая временного использования USB-кабеля (рекомендуется)

При использовании этого способа рекомендуется, чтобы ПК был подключен к беспроводной сети.

Вы можете удаленно настроить принтер с подключенного к сети компьютера с помощью USB-кабеля <sup>1</sup> (A).

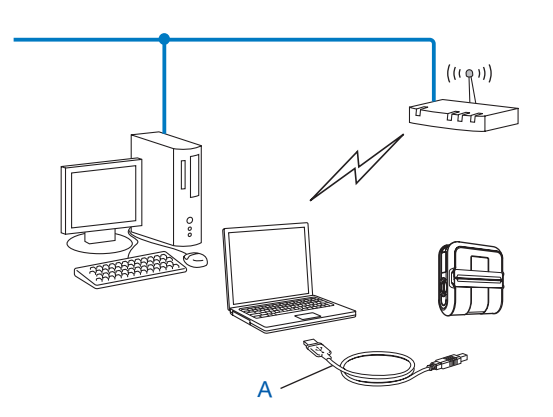

<sup>1</sup> Чтобы настроить параметры беспроводной сети для принтера, временно подключите его к компьютеру с помощью USB-кабеля. (Компьютер должен быть подключен к проводной или беспроводной сети.)

Необходимые инструкции см. в руководстве пользователя.

# Настройка одним нажатием кнопки с помощью Wi-Fi Protected Setup

Вы можете настроить параметры беспроводного подключения с помощью WPS, если точка доступа или маршрутизатор (A) поддерживает Wi-Fi Protected Setup (PBC <sup>1</sup>).

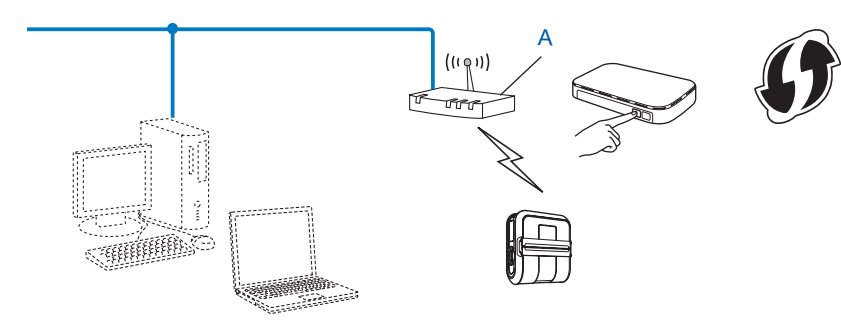

<sup>1</sup> Push Button Configuration — настройка одним нажатием кнопки.

Необходимые инструкции см. в руководстве пользователя.

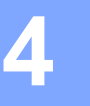

## Печать сведений о настройке принтера

## Печать сведений о настройке принтера

Нажав кнопку подачи т, вы можете распечатать отчет с перечисленными ниже сведениями о параметрах принтера.

- Версия программы
- Журнал использования принтера
- Шаблон для проверки отсутствующих точек
- Сведения о настройке утилиты
- Перечень переданных данных
- Сведения о настройке сети
- Сведения о настройке Wi-Fi

#### 🖉 Примечание

- Вы можете заранее выбрать в утилите те параметры, которые должны быть распечатаны.
- Имя узла отображается в параметрах принтера. Имя узла по умолчанию BRNxxxxxxxx или BRWxxxxxxxxxx (где xxxxxxxxx — это MAC- или Ethernet-адрес принтера).
- 1 Установите рулон бумаги для чеков шириной 101,6 мм и закройте крышку отсека для рулона RD.
- Включите принтер.
- 3 Нажмите кнопку подачи № и удерживайте ее, пока не начнет мигать зеленый индикатор POWER (ПИТАНИЕ).

Параметры будут распечатаны.

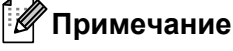

- Для печати параметров принтера рекомендуется использовать бумагу для чеков шириной 101,6 мм или цельную ленту для наклеек.
- Эту операцию можно также выполнить с помощью утилиты для устройств RJ. Дополнительные сведения об использовании утилиты для устройств RJ см. в руководстве пользователя.

## 5

## Веб-консоль управления

## Обзор

С помощью стандартного веб-браузера можно настроить параметры принтера в сети по протоколу НТТР. Веб-консоль управления позволяет выполнять перечисленные ниже задачи.

- Отображение сведений о состоянии принтера.
- Изменение сетевых параметров, например для протоколов TCP/IP.
- Отображение версии программного обеспечения принтера и сервера печати.
- Изменение конфигурации сети и принтера.

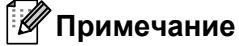

Рекомендуется использовать Microsoft<sup>®</sup> Internet Explorer<sup>®</sup> 7.0 или 8.0 либо Firefox<sup>®</sup> 3.6 для Windows<sup>®</sup>. В каком бы браузере вы ни работали, проверьте, включена ли в нем поддержка JavaScript и файлов cookie.

Веб-консоль управления можно использовать, только если сеть поддерживает TCP/IP, а принтеру и компьютеру присвоены допустимые IP-адреса.

## Настройка параметров принтера с помощью веб-консоли управления (веб-браузера)

С помощью стандартного веб-браузера можно настроить параметры сервера печати по протоколу НТТР (Hyper Text Transfer Protocol — протокол передачи гипертекста).

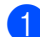

1) Введите http://ip адрес принтера/ в адресной строке браузера. (В данном случае ір адрес принтера — это ІР-адрес сервера печати.)

Ниже приведен пример.

http://192.168.1.2/ (если IP-адрес принтера — 192.168.1.2)

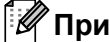

#### 🖉 Примечание

Если вы изменили файл Hosts на компьютере или используете DNS-сервер, то можете указать DNS-имя сервера печати. Кроме того, сервер печати поддерживает протоколы TCP/IP и NetBIOS, поэтому также можно ввести его имя NetBIOS. Оно указывается на странице параметров принтера. Присвоенное имя NetBIOS соответствует первым 15 символам в имени узла. Обычно оно имеет формат BRNxxxxxxxxx, где xxxxxxxx — это адрес Ethernet.

- Выберите пункт Конфигурация сети.
- Введите имя пользователя и пароль. По умолчанию имя пользователя admin, а пароль access.
- Нажмите кнопку ОК.
- Теперь можно изменять параметры сервера печати.

6

## Устранение неисправностей

## Обзор

В этом разделе описано, как устранить типичные проблемы с сетью, которые могут возникнуть при использовании принтера Brother. Если, ознакомившись с представленными ниже сведениями, вы все равно не можете решить проблему, посетите веб-сайт Brother Solutions Center по адресу <a href="http://solutions.brother.com/">http://solutions.brother.com/</a>

#### Прежде чем читать этот раздел, проверьте, выполняются ли перечисленные ниже условия

| Список первоначальных проверок                                                   |
|----------------------------------------------------------------------------------|
| Шнур питания правильно подсоединен, а принтер Brother включен.                   |
| Точка доступа (для беспроводных сетей) включена, а индикатор подключения мигает. |
| С принтера снят весь упаковочный материал.                                       |
| Передняя и задняя крышки плотно закрыты.                                         |
| Рулон правильно установлен в предназначенный для него отсек.                     |

#### Не удается подключить принтер к беспроводной сети

| Вопрос                                                                                                    | Решение                                                                                                    |
|----------------------------------------------------------------------------------------------------|----------------------------------------------------------------------------------------------------|
| Правильно ли заданы                                                                                                    | Проверьте это и задайте правильные параметры безопасности.                                                                                                    |
| параметры безопасности<br>(SSID, сетевой ключ)?                                                                           | <ul> <li>По умолчанию в качестве параметров безопасности может<br/>использоваться название производителя либо модель беспроводной<br/>точки доступа или маршрутизатора.</li> </ul>                                  |
|                                                                                                    | <ul> <li>Дополнительные сведения об этих параметрах см. в документации к<br/>соответствующему устройству.</li> </ul>                                                                                                |
|                                                                                                    | <ul> <li>Обратитесь за помощью к производителю беспроводной точки доступа<br/>или маршрутизатора, интернет-провайдеру или администратору сети.</li> </ul>                                                           |
| Используется ли фильтрация<br>МАС-адресов?                                                                                | Проверьте, не блокируется ли МАС-адрес принтера Brother фильтром. Этот<br>адрес отображается в инструменте настройки сети. Дополнительные<br>сведения об инструменте настройки сети см. в руководстве пользователя. |
| Не находится ли беспроводная                                                                                              | Вручную введите правильное имя SSID или сетевой ключ.                                                                                                    |
| точка доступа или<br>маршрутизатор в невидимом<br>режиме (не вещает SSID)?                                                | Найдите эти сведения в инструкциях к беспроводной точке доступа или<br>маршрутизатору и измените параметры подключения к сети.                                                                                      |
| Все перечисленные выше<br>решения не помогли<br>подключиться к беспроводной<br>сети. Можно ли сделать что-<br>нибудь еще? | Воспользуйтесь инструментом настройки сети.                                                                                                    |
| Правильно ли принтер<br>Brother подключен к<br>беспроводной точке доступа<br>или маршрутизатору?                          | Если индикатор Wi-Fi горит, сеть настроена правильно. Если индикатор Wi-Fi мигает, она настроена неверно. Измените параметры беспроводной сети.                                                                     |

| Вопрос                                                                                                    | Решение                                                                                                    |
|----------------------------------------------------------------------------------------------------|----------------------------------------------------------------------------------------------------|
| Используется ли защитное                                                                                                    | Проверьте параметры в диалоговом окне установщика.                                                                                                 |
| программное обеспечение?                                                                                                    | Если во время установки RJ-4040 появляется предупреждение защитного<br>программного обеспечения, разрешите запрашиваемое действие.                 |
| Не слишком ли далеко<br>принтер Brother находится от<br>беспроводной точки доступа<br>или маршрутизатора?                                                                                             | При настройке беспроводной сети принтер Brother должен находиться на расстоянии не более метра от точки доступа или маршрутизатора.                |
| Нет ли препятствий<br>(например, стен или мебели)<br>между принтером и<br>беспроводной точкой доступа<br>или маршрутизатором?                                                                         | Расположите принтер Brother так, чтобы между ним и беспроводной точкой доступа или маршрутизатором не было препятствий, либо установите его ближе. |
| Нет ли около принтера<br>Brother либо рядом с<br>беспроводной точкой доступа<br>или маршрутизатором<br>компьютера с включенным<br>модулем Wi-Fi,<br>микроволновой печи или<br>беспроводного телефона? | Уберите все подобные устройства от принтера Brother либо беспроводной точки доступа или маршрутизатора.                                            |

#### Принтер Brother не обнаруживается в сети при установке RJ-4040

#### Принтер Brother не печатает по беспроводной сети Принтер Brother не обнаруживается в сети даже после успешной установки

| Вопрос                                            | Решение                                                                                                    |
|---------------------------------------------------|----------------------------------------------------------------------------------------------------|
| Используется ли защитное программное обеспечение? | См. раздел Используется защитное программное обеспечение ≻≻ стр. 15.                                                    |
| Присвоен ли принтеру Brother                      | Проверьте IP-адрес и маску подсети.                                                                                     |
| доступный IP-адрес?                               | Убедитесь в том, что IP-адреса и маски подсетей компьютера и принтера<br>Brother заданы верно и относятся к одной сети. |
|                                                   | Дополнительные сведения о том, как проверить IP-адрес и маску подсети, можно получить у администратора сети.            |
|                                                   | Проверьте IP-адрес, маску подсети и другие сетевые параметры.                                                           |
|                                                   | Проверьте параметры с помощью инструмента настройки сети.                                                               |
|                                                   | Дополнительные сведения об инструменте настройки сети см. в<br>руководстве пользователя.                                |

#### Принтер Brother не печатает по беспроводной сети Принтер Brother не обнаруживается в сети даже после успешной установки (продолжение)

| Вопрос                                                                                                | Решение                                                                                                    |
|----------------------------------------------------------------------------------------------------|----------------------------------------------------------------------------------------------------|
| Не произошел ли сбой<br>предыдущего задания                                                           | Если произошел сбой предыдущего задания печати и оно сохранилось в<br>очереди, удалите его.                           |
| печати?                                                                                               | Дважды щелкните по значку принтера в указанной ниже папке и в меню<br>Принтер выберите пункт Очистить очередь печати. |
|                                                                                                    | (Windows <sup>®</sup> XP)                                                                                             |
|                                                                                                    | Пуск, Принтеры и факсы.                                                                                               |
|                                                                                                    | (Windows Vista <sup>®</sup> )                                                                                         |
|                                                                                                    | 👩, Панель управления, Оборудование и звук, Принтеры.                                                                  |
|                                                                                                    | (Windows <sup>®</sup> 7)                                                                                              |
|                                                                                                    | 🚳, Панель управления, Оборудование и звук, Устройства и принтеры. Выберите свой принтер в разделе Принтеры и факсы.   |
| Подключен ли принтер<br>Brother к беспроводной сети?                                                  | Распечатайте параметры принтера. (Инструкции см. в разделе Печать сведений о настройке принтера >> стр. 10.)          |
|                                                                                                    | <ul> <li>См. раздел Принтер Brother не обнаруживается в сети при установке<br/>RJ-4040 &gt;&gt; стр. 14.</li> </ul>   |
| Все перечисленные выше<br>решения не помогли<br>настроить печать. Можно ли<br>сделать что-нибудь еще? | Удалите драйвер принтера RJ-4040 и переустановите его.                                                                |

#### Используется защитное программное обеспечение

| Вопрос                                                                                                    | Решение                                                                                                    |
|----------------------------------------------------------------------------------------------------|----------------------------------------------------------------------------------------------------|
| Разрешено ли действие,<br>которое было указано в<br>предупреждении защитного<br>программного обеспечения,<br>появившемся во время<br>стандартной установки,<br>установки BRAdmin Light или<br>при использовании функций<br>печати? | Если вы запретили указанное в предупреждении действие, возможно,<br>брандмауэр защитного программного обеспечения блокирует доступ.<br>Некоторые защитные приложения блокируют доступ, не показывая<br>предупреждений. Чтобы узнать, как разрешить доступ, ознакомьтесь с<br>инструкциями к защитному ПО или обратитесь к его разработчику. |
| Как узнать нужный номер<br>порта для настройки<br>параметров безопасности?                                                                                                    | Для работы сетевых функций Brother требуются указанные ниже порты.<br>■ BRAdmin Light → порт 161, протокол UDP<br>Чтобы узнать, как открыть порт, ознакомьтесь с инструкциями к защитному ПО<br>или обратитесь к его разработчику.                                                                                                    |

| Вопрос                                                                                   | Решение                                                                                                    |
|------------------------------------------------------------------------------------------|----------------------------------------------------------------------------------------------------|
| Включен ли принтер Brother,<br>точка доступа, маршрутизатор<br>или сетевой концентратор? | Выполните все инструкции, приведенные в разделе Прежде чем читать этот раздел, проверьте, выполняются ли перечисленные ниже условия ➤> стр. 13.                                                            |
| Как узнать сетевые<br>параметры принтера Brother,<br>например его IP-адрес?              | Распечатайте параметры принтера. (Инструкции см. в разделе <i>Печать</i> сведений о настройке принтера ➤➤ стр. 10.)                                                                                        |
| Проверьте состояние<br>подключения в разделе                                             | Распечатайте отчет о конфигурации сети и убедитесь в том, что параметр Wireless Link Status имеет значение Link OK.                                                                                        |
| Link Status отчета о конфигурации сети.                                                  | Если в отчете указано состояние Link DOWN или Failed To Associate, повторите действия, описанные в разделе Прежде чем читать этот раздел, проверьте, выполняются ли перечисленные ниже условия >> стр. 13. |
| Как отправить команду ping<br>с компьютера на принтер                                    | С компьютера можно отправить команду ping на принтер Brother с помощью<br>его IP-адреса или имени узла.                                                                                                    |
| Brother?                                                                                 | ■ ОК → ваш принтер Brother работает правильно и подключен к той же сети,<br>что и компьютер.                                                                                                    |
|                                                                                          | Сбой → ваш принтер Brother не подключен к той сети, в которой находится компьютер.                                                                                                    |
|                                                                                          | Обратитесь за помощью к администратору сети и воспользуйтесь инструментом настройки сети.                                                                                                    |
| Подключен ли принтер<br>Brother к беспроводной сети?                                     | Распечатайте параметры принтера, чтобы узнать состояние беспроводного подключения. (Инструкции см. в разделе <i>Печать сведений о настройке принтера</i> ➤➤ стр. 10.)                                      |

#### Необходимо проверить, правильно ли работает сетевое устройство

Приложение А

A

## Поддерживаемые протоколы и защитные функции

| Интерфейс              | Беспроводная сеть | IEEE 802.11b/g/n (режимы инфраструктуры и ad-hoc)                                                                                                    |
|------------------------|-------------------|----------------------------------------------------------------------------------------------------|
| Сеть<br>(общие)        | Протокол (IPv4)   | ARP, RARP, BOOTP, DHCP, APIPA (Auto IP), WINS/разрешение<br>имен NetBIOS, DNS-распознаватель, mDNS, LLMNR-ответчик,<br>LPR/LPD, Custom Raw Port/порт 9100, FTP-сервер, TFTP-<br>сервер, SNMPv1/v2c, ICMP |
| Сеть<br>(безопасность) | Беспроводная сеть | SSID (32 симв.), WEP 64/128 бит, WPA-PSK (TKIP/AES),<br>WPA2-PSK (AES), LEAP, EAP-FAST                                                                                                    |

A

Приложение Б

В этом разделе представлены основные сведения о дополнительных сетевых функциях принтеров Brother, а также определения общих сетевых и других часто употребляемых терминов.

Поддерживаемые протоколы и сетевые функции зависят от используемой модели.

### Типы сетевых подключений и протоколы

#### Типы сетевых подключений

5

#### Пример проводного подключения к сети

#### Печать в одноранговой среде на базе протокола ТСР/ІР

В одноранговой среде все компьютеры напрямую обмениваются данными с каждым устройством. В ней нет центрального сервера, контролирующего доступ к файлам и принтерам.

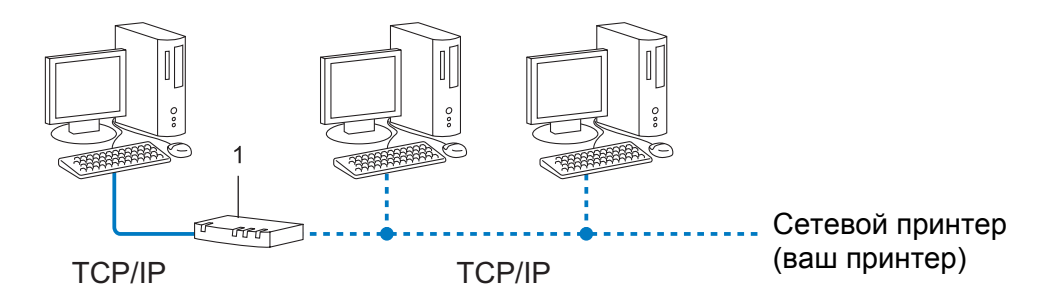

#### 1 Маршрутизатор

- Небольшие сети из 2–3 компьютеров лучше сделать одноранговыми. Их проще настроить, чем общие сетевые среды. См. раздел Печать в общей сетевой среде >> стр. 19.
- На всех компьютерах должен использоваться протокол TCP/IP.
- Для принтера Brother нужно правильно настроить IP-адрес.
- Если вы используете маршрутизатор, для компьютеров и принтера Brother нужно настроить адрес шлюза.

Приложение Б

#### Печать в общей сетевой среде

В общей сетевой среде все компьютеры отправляют данные через центральное устройство. Его часто называют сервером печати или просто сервером. Он контролирует выполнение всех заданий печати.

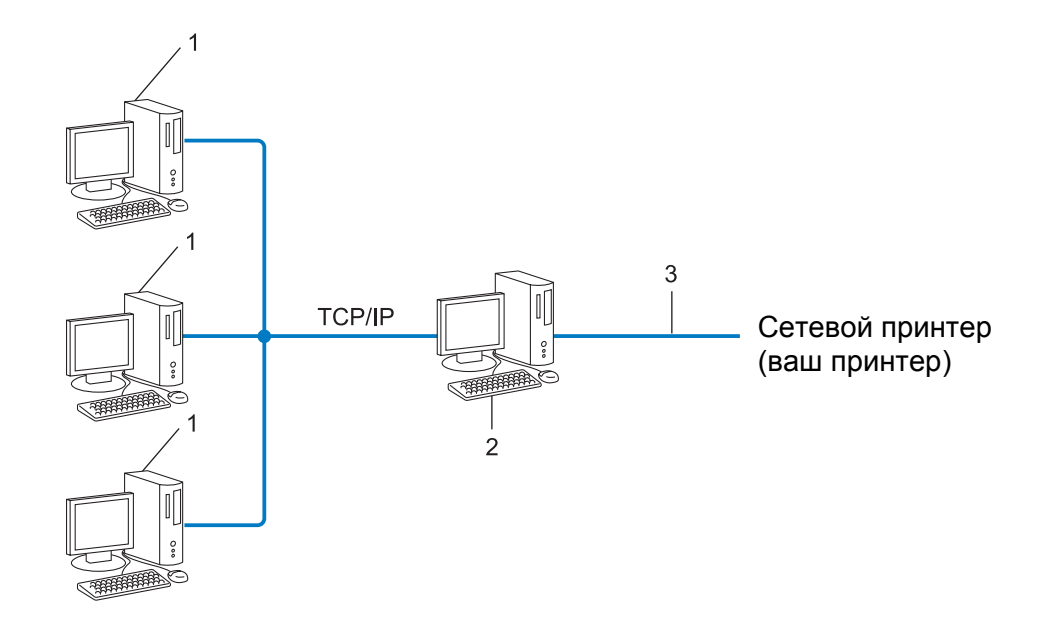

- 1 Клиентский компьютер
- 2 Сервер печати или просто сервер
- 3 TCP/IP или USB
- В большой сети лучше использовать общую сетевую среду.
- На сервере печати (просто сервере) должен использоваться протокол TCP/IP.
- Для принтера Brother нужно правильно настроить IP-адрес (если он не подключен к серверу через USB или последовательный интерфейс).

#### Протоколы

#### Протоколы TCP/IP и их функции

Протоколы — это стандартизированные наборы правил для передачи данных в сетях. Они позволяют получать доступ к ресурсам, которые подключены к сети.

Сервер печати, используемый в принтере Brother, поддерживает протоколы TCP/IP (Transmission Control Protocol/Internet Protocol — протокол управления передачей данных, протокол Интернета).

TCP/IP — это самый популярный набор протоколов для передачи данных, например при работе в Интернете или обмене электронной почтой. Его можно использовать почти во всех операционных системах, например в Windows<sup>®</sup>, Windows Server<sup>®</sup>, Mac OS X и Linux<sup>®</sup>. Принтер Brother поддерживает перечисленные ниже протоколы TCP/IP.

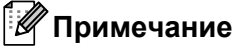

- Параметры протоколов можно настроить через НТТР-интерфейс (веб-браузер). (См. раздел Настройка параметров принтера с помощью веб-консоли управления (веб-браузера) >> стр. 12.)
- Сведения о том, какие протоколы поддерживает ваш принтер Brother, см. в разделе Поддерживаемые протоколы и защитные функции **>>** стр. 17.

#### DHCP/BOOTP/RARP

При использовании протоколов DHCP/BOOTP/RARP IP-адрес задается автоматически.

🖉 Примечание

Чтобы настроить протоколы DHCP/BOOTP/RARP, обратитесь к администратору сети.

#### APIPA

Если вы не присвоите IP-адрес вручную (с помощью программного обеспечения BRAdmin) или автоматически (с помощью DHCP/BOOTP/RARP-сервера), протокол APIPA (Automatic Private IP Addressing — автоматическое назначение частных IP-адресов) назначит его в диапазоне от 169.254.1.0 до 169.254.255.

#### ARP

Протокол ARP (Address Resolution Protocol — протокол разрешения адреса) сопоставляет IP- и MAC-адреса в TCP/IP-сети.

#### DNS-клиент

Сервер печати Brother поддерживает функцию DNS-клиента (Domain Name System — система доменных имен). Она позволяет ему взаимодействовать с другими устройствами с помощью DNS-имени.

#### Разрешение имен NetBIOS

Разрешение имен Network Basic Input/Output System (сетевая базовая система ввода-вывода) позволяет узнать IP-адрес устройства, обработав его имя NetBIOS во время подключения к сети.

#### WINS

Windows<sup>®</sup> Internet Name Service (служба интернет-имен Windows) — служба, предоставляющая данные для разрешения имен NetBIOS. Для этого она консолидирует IP-адрес и имя NetBIOS из локальной сети.

#### LPR/LPD

Часто используемые протоколы печати в TCP/IP-сетях.

#### Custom Raw Port (по умолчанию порт 9100)

Еще один часто используемый протокол печати в TCP/IP-сетях. Обеспечивает интерактивный обмен данными.

#### mDNS

Протокол mDNS позволяет серверу печати Brother автоматически настраиваться для работы в системе Mac OS X, параметры которой заданы с помощью функции Simple Network Configuration (простая настройка сети).

#### SNMP

Протокол SNMP (Simple Network Management Protocol — простой протокол сетевого управления) позволяет управлять сетевыми устройствами, в том числе компьютерами, маршрутизаторами и сетевыми принтерами Brother. Сервер печати Brother поддерживает SNMPv1 и SNMPv2.

#### LLMNR

Протокол LLMNR (Link-Local Multicast Name Resolution — многоадресное разрешение имен локальных ссылок) разрешает имена соседних компьютеров, если в сети нет DNS-сервера. LLMNR-ответчик работает в средах IPv4 и IPv6 при использовании операционной системы, в которой поддерживается функция LLMNR-отправителя, например Windows Vista<sup>®</sup> или Windows<sup>®</sup> 7.

## Настройка принтера для работы в сети

#### IP-адреса, маски подсетей и шлюзы

Чтобы использовать принтер в сетевой TCP/IP-среде, нужно настроить его IP-адрес и маску подсети. IP-адрес, присвоенный серверу печати, должен относиться к той же логической сети, в которую входят компьютеры. Если это не так, необходимо правильно настроить маску подсети и адрес шлюза.

#### IP-адрес

IP-адрес — это последовательность чисел, которая определяет любое подключенное к сети устройство. Он состоит из четырех чисел (в диапазоне от 0 до 255), разделенных точками.

- Пример. В небольших сетях обычно меняется только последнее число.
  - 192.168.1.1
  - 192.168.1.2
  - 192.168.1.3

#### Способ присвоения IP-адреса серверу печати

Если в сети имеется DHCP/BOOTP/RARP-сервер, то он автоматически присваивает IP-адрес серверу печати.

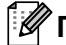

#### 🕅 Примечание

В небольших сетях функцию DHCP-сервера может исполнять маршрутизатор.

Дополнительные сведения о DHCP, BOOTP и RARP см. в перечисленных ниже разделах. Настройка IP-адреса с помощью DHCP >> стр. 26. Настройка IP-адреса с помощью ВООТР >> стр. 27. Настройка IP-адреса с помошью RARP >> стр. 26.

Если в сети нет DHCP/BOOTP/RARP-сервера, то IP-адрес (в диапазоне от 169.254.1.0 до 169.254.254.255) автоматически присваивается по протоколу АРІРА. Дополнительные сведения об АРІРА см. в разделе Настройка IP-адреса с помощью APIPA >> стр. 27.

Приложение Б

#### Маска подсети

Маски подсетей ограничивают обмен данными в сетях.

- Пример. Первый и второй компьютер могут обмениваться данными.
  - Компьютер 1

ІР-адрес: 192.168. 1. 2

Маска подсети: 255.255.255.0

• Компьютер 2 IP-адрес: 192.168. 1. 3

Маска подсети: 255.255.255.0

0 в маске подсети соответствует той части адреса, обмен данными в которой не ограничен. В приведенном выше примере можно передавать информацию на любое устройство, IP-адрес которого имеет следующий формат: 192.168.1.х (где х — это число от 0 до 255).

#### Шлюз и маршрутизатор

Шлюз — это связующее звено между сетями, отправляющее данные по назначению. Маршрутизатор обеспечивает переадресацию сведений, проходящих через шлюз. Кроме того, он может передавать их во внешние сети. Если ваша среда взаимодействует с внешними сетями, возможно, придется настроить IP-адрес шлюза. Если вы не знаете его, обратитесь к администратору сети.

# Термины и определения, связанные с беспроводными сетями

#### Определение сети

#### SSID и каналы

Чтобы определить беспроводную сеть, к которой вы хотите подключиться, нужно настроить SSID (Service Set Identifier — идентификатор набора служб) и канал.

SSID

У каждой беспроводной сети должно быть уникальное имя, которое называется SSID или ESSID (Extended Service Set Identifier — идентификатор расширенного набора служб). SSID представляет собой значение длиной не более 32 байт, которое присваивается точке доступа. Чтобы добавить устройства в беспроводную сеть, их нужно подключить к точке доступа. Точка доступа регулярно обменивается с ними пакетами данных (маяками), содержащими информацию об SSID. Благодаря этому устройства могут обнаруживать беспроводные сети, в зоне действия которых они находятся.

#### 🔳 Каналы

В беспроводных сетях используются каналы, каждый из которых соответствует определенной частоте. В беспроводной сети может применяться до 14 различных каналов. Однако во многих странах их количество ограниченно.

#### Термины, связанные с безопасностью

#### Проверка подлинности и шифрование

В большинстве беспроводных сетей используются параметры безопасности. Они определяют способ проверки подлинности (идентификации устройств в сети) и шифрования (кодирования данных при их передаче по сети). Если неверно задать эти параметры при настройке беспроводного принтера Brother, вы не сможете подключиться к сети. Будьте очень внимательны, указывая их.

#### Способы проверки подлинности и шифрования для персональной беспроводной сети

Персональная беспроводная сеть — это небольшая сеть (например, для использования принтера в домашних условиях) без поддержки IEEE 802.1х.

#### Способы проверки подлинности

• Открытая система

Среда, в которой беспроводным устройствам разрешается подключаться к сети без проверки подлинности.

Общий ключ

Секретный заранее заданный ключ, который указывается на всех устройствах, подключаемых к беспроводной сети.

В беспроводном принтере Brother используется ключ WEP.

WPA-PSK/WPA2-PSK

Протокол защищенного беспроводного доступа (Wi-Fi Protected Access) с общими ключами (WPA-PSK/WPA2-PSK), который позволяет принтерам Brother связываться с точками доступа по беспроводной сети с использованием шифрования TKIP в режиме WPA-PSK или AES в режимах WPA-PSK и WPA2-PSK (WPA-Personal).

#### Способы шифрования

■ Нет

Шифрование не используется.

WEP

При использовании шифрования WEP (Wired Equivalent Privacy — эквивалент конфиденциальности проводной сети) данные передаются с помощью защитного ключа.

TKIP

При использовании TKIP (Temporal Key Integrity Protocol — протокол целостности временного ключа) для каждого пакета создается новый ключ (с помощью специального механизма смены ключей) и проверяется целостность сообщений.

AES

AES (Advanced Encryption Standard — усовершенствованный стандарт шифрования) — это стандарт надежного шифрования данных с использованием авторизации при их передаче в сетях Wi-Fi<sup>®</sup>.

#### Сетевой ключ

Открытая система или WEP с общим ключом

Подобный ключ представляет собой значение длиной 64 или 128 бит, которое нужно ввести в кодировке ASCII или шестнадцатеричном формате.

• ASCII, 64 (40) бита:

5 текстовых символов, например WSLAN (с учетом регистра)

• Шестнадцатеричный, 64 (40) бита:

10 цифр в шестнадцатеричном формате, например 71f2234aba

• ASCII, 128 (104) бит:

13 текстовых символов, например Wirelesscomms (с учетом регистра)

• Шестнадцатеричный, 128 (104) бит:

26 цифр в шестнадцатеричном формате, например 71f2234ab56cd709e5412aa2ba

■ WPA-PSK/WPA2-PSK и TKIP или AES

В подобных режимах используется общий ключ PSK длиной от 8 до 63 символов.

## Другие способы настройки IP-адреса (для опытных пользователей и администраторов)

#### Настройка ІР-адреса с помощью DHCP

DHCP (Dynamic Host Configuration Protocol — протокол динамической конфигурации узла) — один из механизмов автоматического распределения IP-адресов. Если в сети имеется DHCP-сервер, он автоматически присваивает серверу печати IP-адрес и регистрирует его имя в DNS-службах, соответствующих стандартам RFC 1001 и 1002.

#### 🕅 Примечание

Если вы не хотите, чтобы сервер печати настраивался с помощью DHCP, BOOTP или RARP, выберите способ загрузки STATIC. В таком случае серверу печати будет присвоен статический IP-адрес и он не будет пытаться получить другой адрес с помощью одной из этих систем. Способ загрузки можно изменить с помощью приложений BRAdmin или веб-консоли управления (веб-браузер).

#### Настройка IP-адреса с помощью RARP

IP-адрес сервера печати Brother можно настроить с помощью RARP (Reverse ARP — обратный протокол ARP) на компьютере. Для этого в файл /etc/ethers (если он не существует, его можно создать) нужно добавить запись по указанному ниже образцу.

00:80:77:31:01:07 ВRN008077310107 (или BRW008077310107 для беспроводной сети)

В данном случае первое значение — это MAC-адрес (адрес Ethernet) сервера печати, а второе — его имя (оно должно совпадать с тем, которое указано в файле /etc/hosts).

Если управляющая программа RARP не работает, запустите ее. Для этого в зависимости от используемой системы введите команду rarpd, rarpd –a, in.rarpd –a и т. д. Дополнительные сведения можно получить, введя man rarpd или ознакомившись с документацией к системе.

При включении принтера управляющая программа RARP присваивает серверу печати IP-адрес.

#### Настройка ІР-адреса с помощью ВООТР

BOOTP — это альтернатива протоколу RARP, дающая ряд преимуществ: возможность настроить маску подсети и шлюз. Чтобы настроить IP-адрес с помощью службы BOOTP, ее нужно установить и запустить на компьютере. Она должна отображаться в файле /etc/services на компьютере в качестве реальной службы. Дополнительные сведения можно получить, введя man bootpd или ознакомившись с документацией к системе. BOOTP обычно запускается через файл /etc/inetd.conf. Чтобы активировать службу, просто удалите # перед записью bootp в этом файле. Вот образец типичной записи bootp в файле /etc/inetd.conf.

#bootp dgram udp wait /usr/etc/bootpd bootpd -i

В некоторых системах эта запись может называться bootps, а не bootp.

### 🖉 Примечание

Чтобы активировать BOOTP, просто удалите # в редакторе (если этот символ отсутствует, служба BOOTP уже работает). После этого укажите в файле конфигурации BOOTP (обычно /etc/bootptab) имя, тип сети (1 для Ethernet), MAC-адрес (адрес Ethernet), IP-адрес, маску подсети и шлюз сервера печати. К сожалению, данная процедура не стандартизирована, поэтому вам придется ознакомиться с документацией к своей системе, чтобы узнать, как это сделать. Вот несколько примеров типичных записей /etc/bootptab. (Для беспроводной сети BRN нужно заменить на BRW.)

BRN310107 1 00:80:77:31:01:07 192.168.1.2

И

BRN310107:ht=ethernet:ha=008077310107:\ip=192.168.1.2:

При некоторых вариантах установки программное обеспечение на компьютере не отвечает на запросы BOOTP, если в файле конфигурации не указан файл загрузки. В такой ситуации нужно просто создать на компьютере пустой файл, а затем указать его имя и путь к нему в файле конфигурации.

Как и в случае с RARP, при включении принтера ВООТР-сервер присваивает серверу печати IP-адрес.

#### Настройка IP-адреса с помощью АРІРА

Сервер печати Brother поддерживает протокол APIPA (Automatic Private IP Addressing — автоматическое назначение частных IP-адресов). Этот протокол позволяет DHCP-клиентам автоматически настраивать IP-адрес и маску подсети, если DHCP-сервер недоступен. Устройство выбирает IP-адрес в диапазоне от 169.254.1.0 до 169.254.254.255. Маске подсети автоматически присваивается значение 255.255.0.0, а адресу шлюза — 0.0.0.0.

По умолчанию протокол APIPA активирован. Его можно отключить с помощью BRAdmin Light или веб-консоли управления (веб-браузера).

#### Настройка IP-адреса с помощью ARP

Если приложение BRAdmin недоступно и в сети нет DHCP-сервера, то можно использовать команду ARP. Она поддерживается в системах Windows<sup>®</sup> с установленными протоколами TCP/IP. Чтобы использовать ARP, введите указанную ниже команду в командную строку.

arp -s ipaddress ethernetaddress

ping ipaddress

В данном случае ethernetaddress — это MAC-адрес (адрес Ethernet) сервера печати, а ipaddress — его IP-адрес. Ниже приведен пример.

#### ■ Системы Windows<sup>®</sup>

В системах Windows<sup>®</sup> числа в MAC-адресе (адресе Ethernet) должны разделяться дефисом.

arp -s 192.168.1.2 00-80-77-31-01-07

ping 192.168.1.2

#### 🖉 Примечание

Чтобы использовать команду arp -s, вы должны находиться в одном сегменте Ethernet с сервером печати (то есть между ним и вашей операционной системой не должно быть маршрутизатора).

Если используется маршрутизатор, то IP-адрес можно ввести с помощью BOOTP или другого способа, описанного в этом разделе. Если администратор настроил в сети BOOTP, DHCP или RARP, сервер печати Brother может получать IP-адрес с помощью любой из этих систем. В таком случае команда ARP не требуется. Учтите, что в целях безопасности IP-адрес сервера печати Brother можно настроить с ее помощью только один раз. Последующие попытки задать его с помощью этой команды игнорируются сервером печати. В таком случае IP-адрес можно изменить с помощью веб-консоли управления (веб-браузера) или TELNET (с помощью команды SET IP ADDRESS). Кроме того, можно восстановить исходные параметры сервера печати, после чего он вновь позволит использовать команду ARP.

## brother.